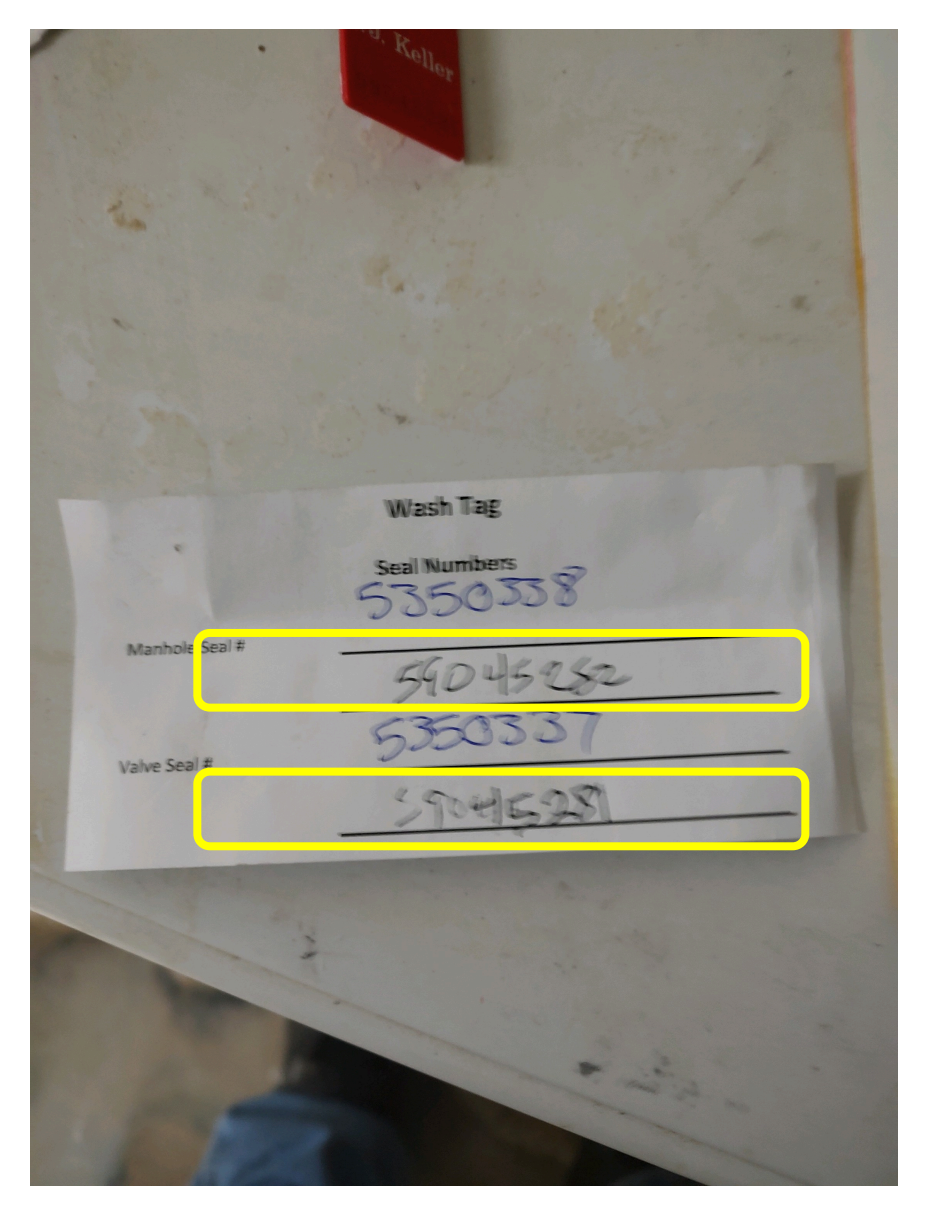

Retrieve the wash tag from the rear of the trailer. Verify the trailer # and date of wash tag. Delivery time for this load to Walmart MUST be within 72 hours of the date/time on the wash tag. If NOT, call Ian/Blane.

Collect a new manifest, stickers and 2 seals from the totes in the milk house.

Write the seal numbers on the wash tag where indicated above.

Once seal numbers are written on wash tag and date information has been verified. Replace the wash tag in the container on the rear of trailer, attach the dust cover and seal the rear of the trailer.

Use 2<sup>nd</sup> seal to seal the top of the trailer.

Both TOP and REAR of trailer MUST be sealed before leaving the farm.

Now begin completing the manifest.

| RAW MILK MANIFEST MANIFEST GL- 877419                                                                                                    |
|----------------------------------------------------------------------------------------------------|
| PLANT DELIVERED TO<br>DALL MAR TO THE STRACKING NUMBER<br>HAULER # ROUTE # TANKERTRAILER LICENSE # LOAD TEMP PICK-UP DATE (MMDDY)<br>HAULER # ROUTE # TANKERTRAILER LICENSE # LOAD TEMP PICK-UP DATE (MMDDY)<br>CTAFF PLANT # MTMAS<br>PLANT # MTMAS<br>PELIVERY DATE (MMDDY)<br>HAULER'S NAME PLANT # PLANT # PLANT |
| 901571 Weston FARM<br>GL-0901531-01-0042<br>Permit # 872002C<br>Permit # 872002C<br>Permit # 872002C<br>Permit # 872002C<br>Permit # 872002C<br>Permit # 872002C<br>Permit # 872002C<br>Permit # 872002C<br>Permit # 872002C<br>Permit # 872002C<br>Permit # 872002C<br>Permit # 872002C                                                                                                    |
|                                                                                                    |
| PRODUCER'S NAME                                                                                                    |
| PRODUCER # PRODUCER'S NAME TANK WEIGHT PICK UP DATE TEMP SAMPLER<br>TIME (MMDD) INITIALS<br>(AM) (PM) STICK READING BTU                                                                                                    |
| PRODUCER II PRODUCER'S NAME TANK WEIGHT PICK UP DATE TEMP SAMPLER<br>TIME (MMDD) INITIALS<br>AM PM STICK READING BTU                                                                                                    |
| NOTES-REMARKS-DETAILS<br>59645296/97                                                                                                    |
| Scale Meter Weight     MANIFEST COUNT       OF     DRIVER SIGNATURE       MANIFEST TOTAL WEIGHT     OF       MANIFEST TOTAL WEIGHT     MANIFEST GL- 877419       Sampler Signature     UCENSE / PERMIT #       J25119     MANIFEST GL- 877419                                                                                                    |
| WHITE PLANT / FAX COPY YELLOW PLANT / LAB PINK MARKET ADMINISTRATOR GOLDEN ROD HAULER COPY                                                                                                    |

| PLANT DELIVERED TO       | WALMART                                               |
|--------------------------|-------------------------------------------------------|
| HAULER #                 | 1531                                                  |
| ROUTE #                  | 901531(?). Should be "1" unless 2 <sup>nd</sup> load, |
|                          | then "2".                                             |
| TANKER/TRAILER LICENSE # | License plate of trailer                              |
| LOAD TEMP                | 36                                                    |
| PICK-UP DATE. (MM/DD/YY) | Today's date                                          |
| HAULER'S NAME            | Graft                                                 |

| RAW MILK MANIFEST MANIFEST GL- 877419                                                                                                    |
|----------------------------------------------------------------------------------------------------|
| PLANT DELIVERED TO ALL MILLER IS GOOD A ROAT MILLER IN DATE AND TRACKING NUMBER<br>WAL MART<br>HAULER # ROUTE # TANKERTRAILER LICENSE # JOAD TEMP PICK-UP DATE (MMDDYY)<br>LIG 3 1 0 1 5 3 1 1 5 0 2 8 6 3 5 3 6 0 2 0 8 2 9<br>CTOLET PLANT # RECEIVER SIGNATURE DELIVERY DATE (MMDDYY)<br>HAULER'S NAME                                                                                                    |
| PRODUCER'S NAME<br>PRODUCER'S NAME<br>Solution<br>Solution<br>So |
| TIME (MMDD) INITIALS<br>AM PM STICK READING BTU                                                                                                    |
| PRODUCER # PRODUCER'S NAME TANK WEIGHT PICK UP DATE TEMP SAMPLER                                                                                                    |
| PRODUCER # PRODUCER'S NAME TANK WEIGHT PICK UP DATE TEMP SAMPLER                                                                                                    |
| PRODUCER # PRODUCER'S NAME TANK WEIGHT PICK UP DATE TEMP SAMPLER TIME (MMDD) INITIALS (MMDD) EXTICK READING BTU                                                                                                    |
| NOTES-REMARKS-DETAILS<br>59845296/97                                                                                                    |
| MANIFEST TOTAL WEIGHT<br>MANIFEST TOTAL WEIGHT<br>MANIFEST GL- 877419<br>SAMPLER SIGNATURE<br>(# DRIVER SIGNATURE<br>SAMPLES)<br>DRIVER SIGNATURE<br>LICENSE / PERMIT #<br>2352<br>LICENSE / PERMIT #                                                                                                    |
| WHITE PLANT / FAX COPY YELLOW PLANT / LAB PINK MARKET ADMINISTRATOR GOLDEN ROD HAULER COPY                                                                                                    |

Place the 3 long stickers, 1 on each of the first 3 pages of the manifest in the area indicated above in "Green".

| PRODUCER #      | 901531                              |
|-----------------|-------------------------------------|
| PRODUCER'S NAME | WESTON                              |
| TANK            | Bay # (i.e., 1,2,3)                 |
| WEIGHT          | Weight from meter tape with samples |
| PICK UP DATE    | Today's date                        |
| TEMP            | 36                                  |
| SAMPLER         | IG or your initials if licensed     |
| TIME            | Current time                        |
| STICK READING   | Meter                               |
| BTU             | 39-618                              |
|                 |                                     |

| RAW MILK MANIFEST MANIFEST GL- 87741                                                                                                    |
|----------------------------------------------------------------------------------------------------|
| ALL MILK IS GRADE A RAW MILK ABST FREE  PLANT DELIVERED TO  ALL MILK IS GRADE A RAW MILK ABST FREE  LOAD TRACKING NUMBER  HAULER # ROUTE # TANKER/TRAILER LICENSE # LOAD TEMP PICK-UP DATE (MMDDYY)  HAULER # ROUTE # RECEIVER SIGNATURE  RECEIVER SIGNATURE                                                                                                    |
| PRODUCER'S NAME<br>PRODUCER'S NAME<br>ANK WEIGHT<br>PICK UP DATE<br>PICK UP DATE<br>PICK UP DATE<br>PICK UP DATE<br>PICK UP DATE<br>PICK UP DATE<br>PICK UP DATE<br>PICK UP DATE<br>IMP<br>PICK UP DATE<br>IMP<br>IMP<br>IMP<br>PICK UP DATE<br>IMP<br>IMP<br>IMP<br>PICK UP DATE<br>IMP<br>IMP<br>IMP<br>IMP<br>PICK UP DATE<br>IMP<br>IMP<br>IMP<br>IMP<br>IMP<br>IMP<br>IMP<br>IMP |
| PRODUCER'S NAME TANK WEIGHT PICK UP DATE TEMP SAMPLER TIME (MMDD) INITIALS AM PM STICK READING BTU                                                                                                    |
| PRODUCER'S NAME                                                                                                    |
| PRODUCER # PRODUCER'S NAME TANK WEIGHT PICK UP DATE TEMP SAMPLER<br>TIME (MMDD) INITIALS<br>AM (PM) STICK READING BTU                                                                                                    |
| PRODUCER # PRODUCER'S NAME TANK WEIGHT PICK UP DATE TEMP SAMPLER                                                                                                    |
| NOTES-BEMARKS-DETAILS<br>59045296/97                                                                                                    |
| MANIFEST COUNT<br>OF DRIVER SIGNATURE UCENSE / PERMIT #<br>MANIFEST TOTAL WEIGHT<br>MANIFEST GL- 877419<br>SAMPLER SIGNATURE<br>(F DRIVER DID NOT PULL SAMPLES)                                                                                                    |
| WHITE PLANT / FAX COPY YELLOW PLANT / LAB PINK MARKET ADMINISTRATOR GOLDEN ROD HAULER COPY                                                                                                    |

| NOTES – REMARKS - DETAILS | Seal numbers that were written on the wash tag |
|---------------------------|------------------------------------------------|
| MANIFEST TOTAL WEIGHT     | Weight from meter tape with samples            |
| DRIVER SIGNATURE          | Your signature                                 |
| LICENSE/PERMIT #          | Your sampler license #                         |

Print your name, above your signature in the "NOTES – REMARKS – DETAILS" section.

Once manifest is completed, send a picture to Blane (2603505956).

|     | · · · · · · · · · · · · · · · · · · ·                                                                                     |
|-----|----------------------------------------------------------------------------------------------------|
| -   |                                                                                                    |
| 2 0 | PLANE DELIVERED TO<br>RAW MILK MANIFEST MANFEST GL 677313                                                                 |
|     |                                                                                                    |
|     | HAULER'S NAME RECEIVER SIGNATURE DELIVERY DATE DMADDYY                                                                    |
|     | PRODUCER'S NAME TANK WEICHT PICK UP DATE TEMP WAMPLER<br>BOISD'I WESTON FARN<br>GL-OPO ISS1-01-00.36<br>Permit # #7200000 |
|     | PRODUCER # PRODUCER'S NAME TANK VIEIGHT PICK UP DATE TEMP SAMPLER<br>TIME (MARCO) NITIALS                                 |
|     | TRL 52511 lbs<br>Feb2004 13150:26<br>Prevence #1 100<br>Prit ID #01<br>TIME (MMCD) NTRLS                                  |
|     | AM PM STICK READING STU<br>PRODUCER'S NAME TANK WEIGHT PICK UP PATE TEMP SAMPLER                                          |
|     |                                                                                                    |
|     | PRODUCER'S NAME TANK WEIGHT PICK UP DATE TEMP SAMPLES                                                                     |
| MU  | AM (FM) STICK READING BTU                                                                                                 |
|     | Visit Reverten 1179 Rejer Cheden                                                                                          |
|     | SCALE METER WEIGHT MANIFEST COUNT<br>OF DRIVER SIGNATURE UCENSE / PERMIT #                                                |
|     | MANIFEST TOTAL WEIGHT MANIFEST GL · 877413 SAMPLER SIGNATURE (F DRIVER DID NOT PULL SAMPLES)                              |
|     | WHITE PLANT / FAX COPY YELLOW PLANT / LAB PINK MARKET ADMINISTRATOR GOLDEN ROD HAULER COP                                 |

Staple the weight tape to the pink copy of the manifest in the middle as shown above.

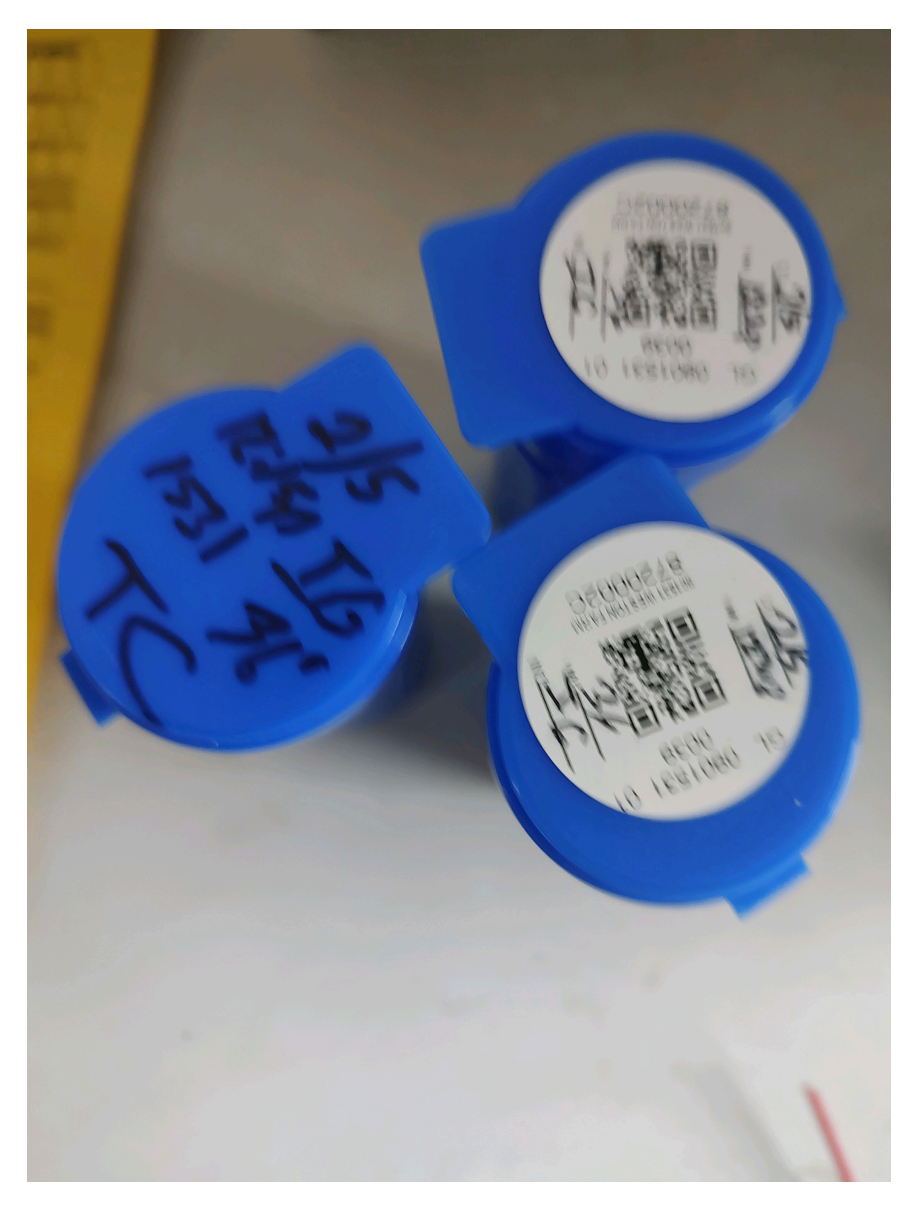

Fill-in the 2 round stickers with "Date, Time, Temp, Initials" in the areas provided.

Affix these 2 stickers to 2 of the samples bottles as shown above.

The 3<sup>rd</sup> sample bottle is the Temperature Control (TC) bottle. Write the following on top as shown.

TC Date Time 1531 36 Initials

Place sample bottles immediately into ice chest.

Now begin the DairyHauler app portion of the process.

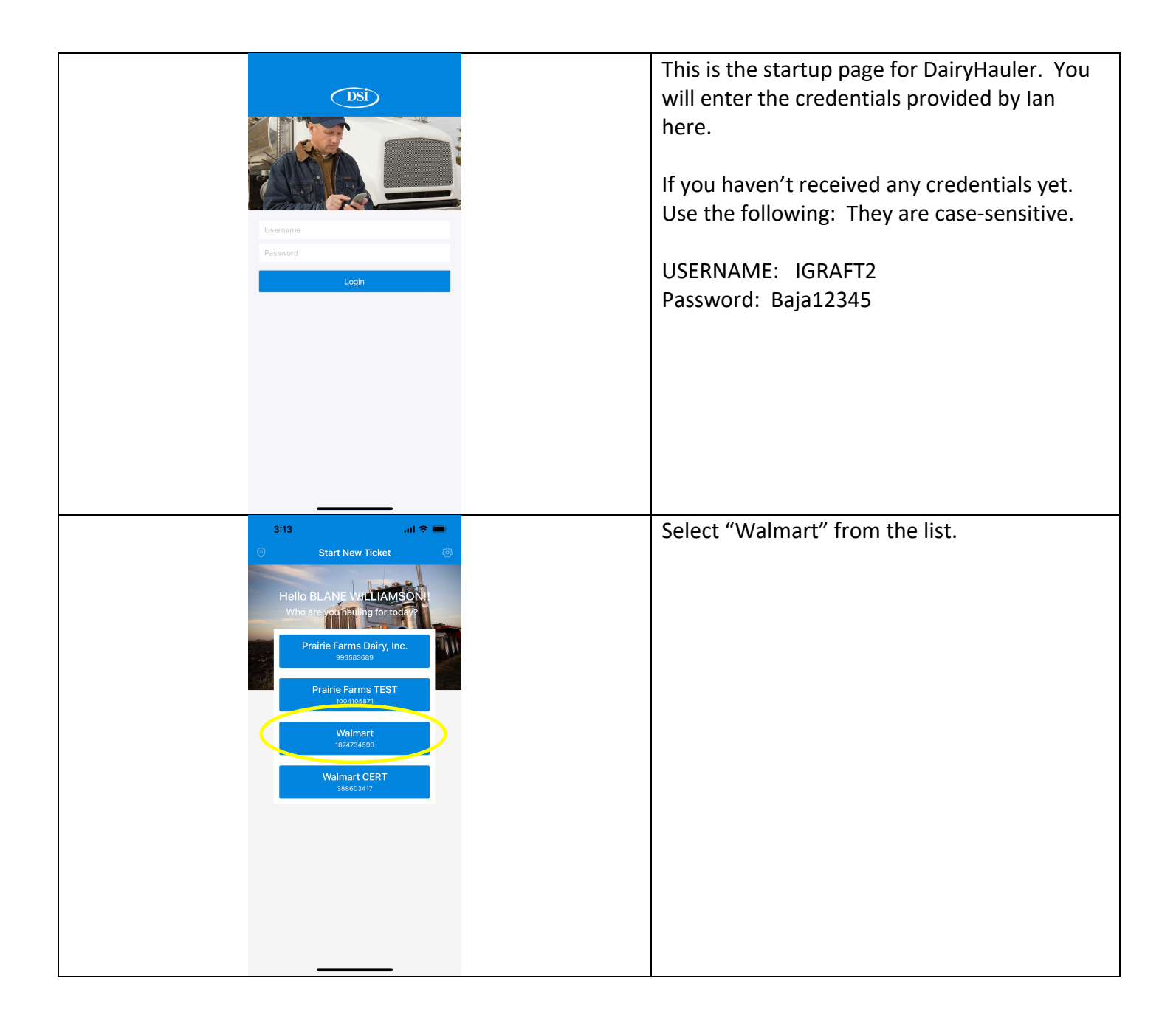

|                                                                                 | 3:13 -<br>Start New Ticket HAULER GRAFT TRANPORTATION LLC ROUTE ROUTE BESCRIPTION TRUCK S2837 TRALE Enter SIGNA Dairy Hauler require background location ac to best results. Please the Settings app and ch allow Location Access 'Always'. Ok Clear Clear Save Ticket | s cess use ange is to                                            | This message can be ignored. Simply click<br>"Ok".                                                                                                    |
|---------------------------------------------------------------------------------|----------------------------------------------------------------------------------------------------|------------------------------------------------------------------|----------------------------------------------------------------------------------------------------|
| 4:47 -<br>Start New Ticket HAULER CRAFT TRANSPORTATION LLC                      | ANI LTE 💳                                                                                                    | 4:47 all LTE =                                                   | This is the initial page you'll normally see if you haven't logged out of the app.                                                                                                    |
| ROUTE SELECT ROUTE START DATE<br>122/23<br>ROUTE DESORPTION<br>TRUCK # ODOMETER | N                                                                                                    | Q<br>11402350 (1/23/23)<br>12301<br>US0183361 (1/23/23)<br>12302 | Click in the "ROUTE" box (circled in yellow)<br>and a list of routes will display, as shown in<br>right picture.                                                                                                    |
| 5283765 Enter odor TRAILER Enter trailer number SIGNATURE                       |                                                                                                    | US01 83381 (1/23/23)<br>12303<br>US01 83366 (1/22/23)            | 1531is Weston                                                                                                    |
| Bla                                                                             |                                                                                                    |                                                                  | The 1,2,3 on the end denotes which load of the day this is.                                                                                                    |
|                                                                                 |                                                                                                    |                                                                  | For example: 15311.                                                                                                    |
| Clear Save Ticke                                                                | t.                                                                                                    |                                                                  | The date within parentheses just below and to the right of the route#, is the delivery date for the load.                                                                                                    |
|                                                                                 |                                                                                                    |                                                                  | You can see by the picture enclose, that the<br>first/second routes had already been<br>delivered, since the delivery date is later than<br>the third load. This is a good indication that<br>this is the third load of the day. |

| 4:48      Start New Tick      HAULER     GRAFT TRANPORTATION LLC      ROUTE     ROUTE ROUTE START DA      1/22/23 | xet 📀                                                                                                    | Once you have selected a route, you will need<br>to enter the "TRUCK #" and "TRAILER" fields<br>appropriately. You do NOT need to enter the<br>"ODOMETER" field. |
|----------------------------------------------------------------------------------------------------|----------------------------------------------------------------------------------------------------|----------------------------------------------------------------------------------------------------|
| ROUTE DESCRIPTION           USO1 83356           TRUCK #           5283765           Enter           7322         | eter<br>odometer                                                                                                    | Click on the SIGNATURE area and sign your name.                                                                                                    |
| SIGNATURE<br>Belaccional<br>Clear Save T                                                                          | icket                                                                                                    | Once you've entered the "TRUCK#" and "TRAILER" fields, click "Save Ticket".                                                                                      |
| 4:48  Ticket: 230122524098908                                                                                     | 4:49 atl LTE<br>Add Commingled Pickup<br>CONTINENTAL DARY LLC 901530<br>7089 ROAD 22 6766 0 M                                                                                                    | This is where you begin entering farm pickup(s).                                                                                                    |
| TRALER # TOTAL MUK WBIGHT Seals 222 0 LB Signatures FIRST ROUTE FICKUP - 1/22/23 - 04-48                          | LONNIE MARTIN 901235<br>9630 E 563 N<br>METRONE, IN 46539<br>6774.5 M<br>LOEHMER DAIRY #2<br>901222<br>5897 E 500 N 0012                                                                                                    | Click on the merge arrows (circled in yellow)<br>to bring up a list of farms.                                                                                    |
|                                                                                                    | MONTENEY, IN 49960         6777.8 M           LOEHMER DAIRY #1         901221           4639 N 400 E         901221           MONTEREY, IN 49960         6777.8 M           TREATY DAIRY LLC         901230           1585 E 600 S         1585 E 600 S           Lafontaine, IN 46940         6801.8 M | Scroll thru the list of farms to find the farm you're currently picking up. Then click on that farm.                                                             |
|                                                                                                    | Seven Hills Dairy LLC         901260           7553 N 400 E         6809.6 M           Goodland, IN 47948         6809.6 M           WAREN DAIRY         290034           7055 W 100, N 47993         6837.0 M                                                                                          |                                                                                                    |
| Finish Route                                                                                                    | TWIN OAK DAIRY         290044           14380CHARLESION-CHELLICOT         500147 SICOL, 014 3153           SOUTH SICOL, 014 3153         6854.5 M           NEW FLEVO DAIRY, LLC         17193           9717 FORRISTER ROAD         n/a                                                                |                                                                                                    |

| 4:.                                                            | 49I LTE                                                                                                    | 2:18 all LTE PRODUCER # Scan Barcadezer S NAME @                   | In this example, the "TREATY DAIRY LLC" has been chosen from the list above of farms.                                                                                                    |
|----------------------------------------------------------------|----------------------------------------------------------------------------------------------------|--------------------------------------------------------------------|----------------------------------------------------------------------------------------------------|
| FARM<br>TREAT<br>BARCOL<br>READ M<br>Scale<br>SAMPLE<br>SAMPLE | Edit Signatures<br>901230<br>TY DAIRY LLC<br>DE<br>EID<br>EID<br>TEMP<br>HIBIOTIC TEST RESULTS<br>segative Positive                     | PRODUCER'S NAME                                                    | <ul> <li>On this page, you will click on the camera symbol (circled in yellow). This will bring your phone camera up (you may need to give DairyHauler permission to access your camera) and you aim the camera at the sticker on the manifest. The right picture shows what the camera view looks like. You aim the box at the sticker.</li> <li>This should load the barcode from the sticker to the "BARCODE" field and the "SAMPLE ID" field.</li> </ul> |
|                                                                |                                                                                                    |                                                                    | Then click on the "TEMP" field and enter the appropriate temperature of the milk.                                                                                                    |
|                                                                | 4:49<br>TREATY DA                                                                                                    | JIRY LLC                                                           | This is what the page will look like after scanning the bar code and entering the temperature.                                                                                                    |
|                                                                | Edit Seals FARM TREATY DAIRY LLC BARCODE FARM CREAD METHOD Scale (Plant) SAMPLE ID O148 ANTBIOTIC TEST RESULTS Negative Positive Cancel | Edit Signatures         901230         301016 10         TAHK<br>1 | Now click on the "2" that is circled in yellow.                                                                                                    |

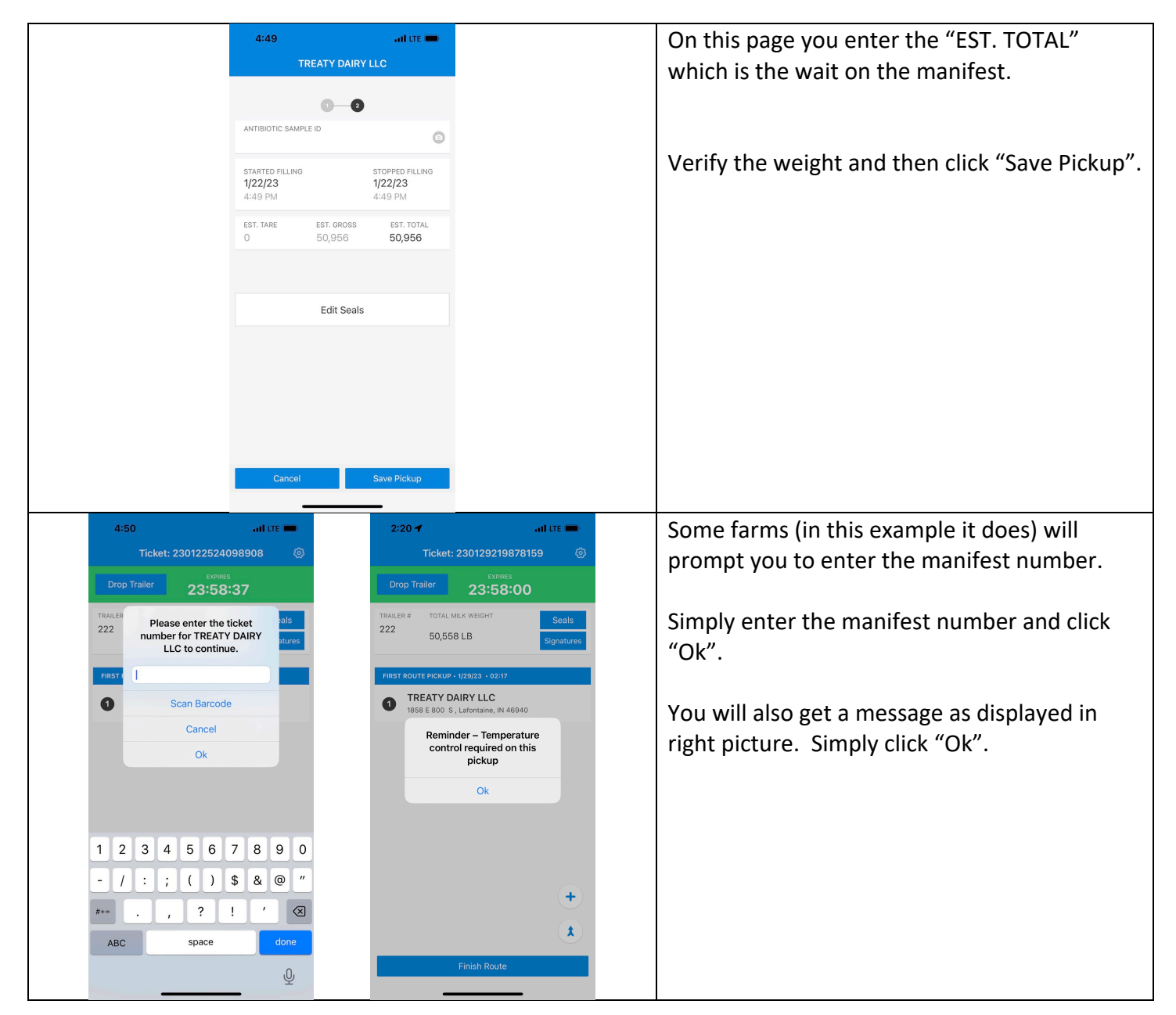

| 2:20     Init LTE       Ticket:     230129219878159       Drop Trailer     Extincts       Drop Trailer     23:57:53       Trailer #     Sources       222     TOTAL MILK WEIGHT     Seals       S0,558 LB     Signatures       FIRST ROUTE PICKUP - 1/20/23 - 02:17       TEATY DAIRY LLC     1958 E 800 S, Lafontaine, IN 40940 | 4:50        II LE =           Select Plant         ⊙           BKF US01-FORT WAYNE         35.5.M           700 VPLEASANT CENTER ROAD<br>FORT WAYNE, IN 46819         35.5.M           NEXT GENERATIONS DAIRY LLC<br>FORT WAYNE, IN 46819         41.8.M           093 E STATE ROAD 218<br>BERNE, IN 46711         59.5.M           DFA-COSHEN<br>IUD SOUTH STREET<br>GOSHEN, IN 46528         59.5.M           WM-CONSTANTINE<br>V20 DEPOT STREET<br>CONSTANTINE, IM 49042         78.3.M           220 N CLATTOM STREET<br>DEFANCE, OH 43512         83.2.M | Once you've entered all the farms for this<br>route (again, it may be just one). Click the<br>"Finish Route" button on the bottom of the<br>page.<br>The left picture is where you will click "Finish<br>Route".<br>Once you click "Finish Route", a list of plants<br>will appear. Select the Plant you are |
|----------------------------------------------------------------------------------------------------|----------------------------------------------------------------------------------------------------|----------------------------------------------------------------------------------------------------|
| +<br>t<br>Finish Route                                                                                                    | FOREMOST - GREENVILLE, MI         rya           6501 FITZ NER RD         rya           0REENVILLE, MI 48838         rya           PPARIE FARMS - ANDERSON, IN         rya           222 BROADWAY ST         rya           MORESON, IN 48012         rya           VERNDALE - DETROIT         rya           MARSEN         rya                                                                                                    | Since this is predominantly used for Walmart,<br>you general select "BKF US01-FORT WAYNE".<br>This is the Walmart manufacturing plant in<br>Fort Wayne.                                                                                                    |
| 2:20 -7         Drop Trailer       23:57:40         TOTAL MEX WEDGHT         2:22       50,558 LB         Close       DELIVER TO         DELIVER TO       DELIVER TO         Security Code: 83629       Based on your location, the pl<br>will be expecting you in:<br>00:42:31         Cancel       Edit       I've Arr         | al LTE                                                                                                    | You can adjust the time by clicking "Edit" or<br>simply ignore it. You will see a security code<br>(circled). You will need this to gain entry to<br>the Walmart plant, along with the route<br>number.                                                                                                    |
|                                                                                                    |                                                                                                    | Once at the plant, you will need to complete<br>the route.<br>You select "Negative" for the antibiotic test.<br>Scan the barcode provided by the receivers.<br>Enter the washtag information.<br>Have the receiver sign the screen.<br>Then submit.                                                          |

Once delivery is completed, Walmart will return the pink copy of the manifest. Immediately send a picture of the pink copy to. Blane (2603505956).